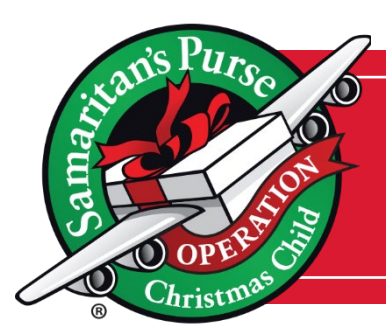

# **How to UPDATE Your Profile & Agreement**

Follow these four steps to make updates to your National Collection Week hours of operation and other details for your location.

## **STEP 1:** Log in to MyOCC

To submit your Profile & Agreement, first log in to MyOCC. For assistance with logging in, please submit a <u>Help Desk ticket here.</u>

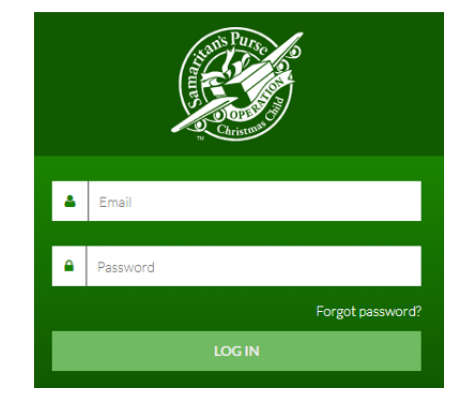

#### **STEP 2:** Click on Logistics

From the Menu in the top right corner, select the Logistics tile.

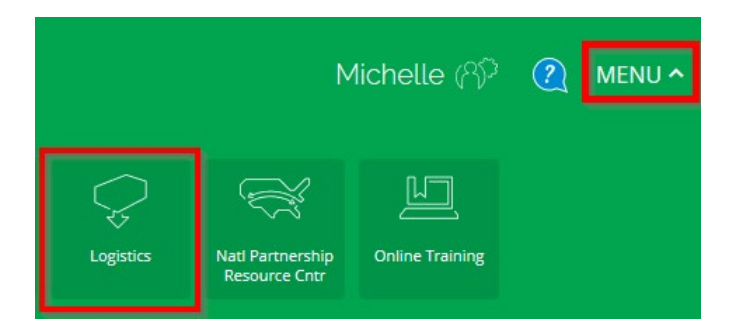

#### **STEP 3:** Click on Profile & Agreement

Select Profile & Agreement from the submenu at the top of the page.

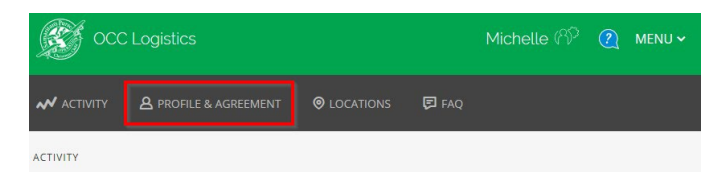

### **STEP 4: Update Profile & Agreement**

Review your current Profile & Agreement, updating information and National Collection Week hours as needed. At the bottom, sign with your first and last name and select "Accept Agreement & Update Profile" to submit.

| I have read, understand, and agree with the<br><i>Digital Signature Required</i><br>Enter your name: | Central Drop-off Guidelines. |  |
|----------------------------------------------------------------------------------------------------|------------------------------|--|
| FIRST NAME                                                                                           | LAST NAME                    |  |
| ACCEPT AGREEMENT & UPDATE PROFILE                                                                    |                              |  |